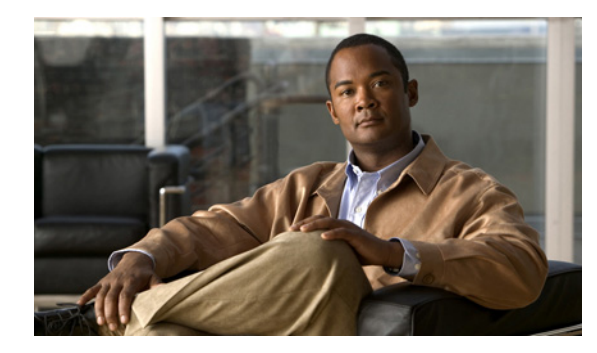

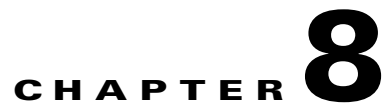

# Managing Virtual Machines Using the Cisco SRE-V CLI

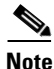

We recommend that you use the vSphere Client GUI instead of the Cisco SRE-V CLI to manage virtual machines. See Chapter 7, "Managing Virtual Machines."

You can use the Cisco SRE-V CLI to export, import, power-on, power-off, shutdown, delete, troubleshoot, or view details about virtual machines. See the following topics for more information:

- Exporting the Virtual Machine to a Remote Location, page 8-2
- Importing the Virtual Machine to VMware vSphere Hypervisor, page 8-3
- Deleting a Virtual Machine, page 8-5
- Managing System Logs, page 8-6
- Changing the VMware vSphere Hypervisor Root Password, page 8-10
- Starting the Disk Revalidation Process, page 8-11
- Moving the System in or out of Maintenance Mode, page 8-12
- Viewing Information About a Specific Virtual Machine, page 8-12
- Viewing Information About All Virtual Machines, page 8-13
- Viewing VMware vSphere Hypervisor Management Settings, page 8-14
- Viewing vSwitches in the VMware vSphere Hypervisor, page 8-14
- Viewing VMkernel NICs in the VMware vSphere Hypervisor, page 8-15
- Power on, Power off, or Shut Down a Virtual Machine, page 8-16

### **Exporting the Virtual Machine to a Remote Location**

To export the virtual machine in OVF format and upload it to a specified remote location, use the following command:

virtual-machine export vm name remote url [username username password password]

#### PREREQUISITES

Make sure that the virtual machine that you want to export is not running.

#### SUMMARY STEPS

From the Console Manager interface, enter:

1. virtual-machine export vm name remote url [username username password password]

#### **DETAILED STEPS**

To perform configuration tasks on the Cisco SRE Service Module, you must enter the Cisco SRE-V command environment, and then enter the configuration commands. See the "Entering the Cisco SRE-V Command Environment" section on page 5-3.

|        | Command or Action                                                                          | Purpose                                                                                                    |  |
|--------|--------------------------------------------------------------------------------------------|----------------------------------------------------------------------------------------------------|--|
| Step 1 | <pre>virtual-machine export vm name remote url [username username password password]</pre> | Exports the virtual machine in OVF format and uploads it to a specified remote location.                                                                               |  |
|        | <b>Example:</b><br>SRE-Module# virtual-machine export Win2K3<br>ftp://ftpserver.com/dir    | • <i>vm name</i> —Unique string used to identify the virtual machine. Maximum string length: 32 alphanumeric characters.                                               |  |
|        | COMPLETE                                                                                   | <b>Note</b> If the virtual machine name contains a space, make sure that you add the name in quotes, otherwise, the export operation will fail. For example "Win 2K3". |  |
|        |                                                                                            | • <i>remote url</i> —URL where the virtual machine (Microsoft Windows image) must be exported. Supported protocols: FTP, FTPS, and SFTP.                               |  |
|        |                                                                                            | • <b>username</b> <i>username</i> —(Optional) Specifies the login name of the user who has access to the remote site.                                                  |  |
|        |                                                                                            | username—Unique string to log into the remote site.                                                                                                    |  |
|        |                                                                                            | • <b>password</b> <i>password</i> —(Optional) Specifies the password used with the username to access the remote site.                                                 |  |
|        |                                                                                            | <i>password</i> —Unique string used with the username to access the remote site.                                                                                       |  |

#### **Related Topic**

• Importing the Virtual Machine to VMware vSphere Hypervisor, page 8-3

# Importing the Virtual Machine to VMware vSphere Hypervisor

To import a virtual machine in OVF format from a specified remote location to a data store in VMware vSphere Hypervisor<sup>TM</sup>, use the following command:

virtual-machine import remote url datastore data store name [username username password password] [name vm name]

#### PREREQUISITES

Make sure you have done the following:

- Cisco SRE-V license is activated.
- Firewall rules are set up correctly so that the Cisco SRE Service Module console manager interface can reach the remote URL.
- VMware vSphere Hypervisor<sup>TM</sup> default gateway IP address is configured. See the "Setting up the VMware vSphere Hypervisor Default Gateway" section on page 7-1.
- Read the "Important Information About Creating Virtual Machines" section on page 7-5.

#### **SUMMARY STEPS**

From the Console Manager interface, enter:

1. virtual-machine import *remote url* datastore *data store name* [username username password password] [name vm name]

To perform configuration tasks on the Cisco SRE Service Module, you must enter the Cisco SRE-V command environment, and then enter the configuration commands. See the "Entering the Cisco SRE-V Command Environment" section on page 5-3.

|        | Command or Action                                                                                                    | Purpose                                                                                                    |  |
|--------|----------------------------------------------------------------------------------------------------|----------------------------------------------------------------------------------------------------|--|
| Step 1 | <pre>virtual-machine import remote url datastore data store name [username username password password] [name vm name]</pre>                                                           | Imports the virtual machine from the specified remote location to a data store in VMware vSphere Hypervisor <sup>TM</sup> . The imported image must be in OVF format.                                                                                                    |  |
|        | <pre>Example: SRE-Module# virtual-machine import ftp://l.l.l.l/x/y.ovf datastore datastorel Evaluation licenses are being activated in the device for the following feature(s):</pre> | <ul> <li>Note Make sure that the OVF file name does not contain a space, otherwise, the import operation will fail.</li> <li><i>remote url</i>—URL where the virtual machine to be imported is located. Supported protocols: FTP, FTPS, and SFTP.</li> <li>datastore data store name—Specifies the name of the data store where the virtual machine you are importing must reside.</li> <li>data store name—Name of the data store where the virtual machine you are importing must reside.</li> <li>username username—(Optional) Specifies the login name of the user who has access to the remote site.</li> <li>password password—(Optional) Specifies the password used with the username to provide access to the remote site.</li> <li>name vm name—(Optional) Specifies the name of the virtual machine.</li> <li>vm name—(Optional) Specifies the name of the virtual machine.</li> <li>Note If the virtual machine name contains a space, make sure that you add the name in quotes otherwise the</li> </ul> |  |
|        |                                                                                                    | import operation will fail. For example "Win 2K3".                                                                                                    |  |

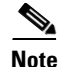

If you purchased the Cisco SRE-V Option 3 (Hardware, plus Virtualization software, plus Microsoft Windows software), a virtual machine is provided to you by default. Both the Virtualization software license and the Microsoft Windows software license on this virtual machine are preactivated. If you choose to export this virtual machine and then import it back, you must do the following, otherwise, the Microsoft Windows software license activation will fail:

• Manually add the following configuration lines to the OVF file in the Virtual Hardware section:

```
<VirtualHardwareSection>
....
....
.vmw:ExtraConfig vmw:key="acpi.passthru.slic" vmw:value="true"/>
.vmw:ExtraConfig vmw:key="acpi.passthru.slicvendor" vmw:value="true"/>
.vmw:ExtraConfig vmw:key="smbios.addhostvendor" vmw:value="true"/>
....
```

• Before you power on the virtual machine, verify that the VMX files contain the following parameters. If these parameters are missing, you must add them:

```
uuid.action = "create"
pcie.reportDataLink= "TRUE"
```

#### **Related Topic**

• Exporting the Virtual Machine to a Remote Location, page 8-2

## **Deleting a Virtual Machine**

To remove the specified virtual machine from the inventory and delete all of its files from the data store, use the following command:

virtual-machine delete vm name [noconfirm]

#### PREREQUISITES

Make sure that virtual machine is shut down or powered off.

#### SUMMARY STEPS

From the Console Manager interface, enter:

1. virtual-machine delete vm name [noconfirm]

Г

To perform configuration tasks on the Cisco SRE Service Module, you must enter the Cisco SRE-V command environment, and then enter the configuration commands. See the "Entering the Cisco SRE-V Command Environment" section on page 5-3.

|        | Command or Action                                                                                                    | Purpose                                                                                                    |
|--------|----------------------------------------------------------------------------------------------------|----------------------------------------------------------------------------------------------------|
| Step 1 | virtual-machine delete vm name [noconfirm]                                                                                                    | Removes the specified virtual machine from the inventory<br>and deletes all of its files from the data store.                                                                                                    |
|        | <b>Example:</b> SRE-Module# virtual-machine delete windows-2008 This will delete the virtual machine and all of its related files. Do you wish to continue? $(y/n) y$ | <ul> <li><i>vm name</i>—Unique string used to identify the virtual machine. Maximum string length: 32 alphanumeric characters. The virtual machine name is case sensitive.</li> <li><b>noconfirm</b>—(Optional) Powers on, powers off, or shuts down the specified virtual machine without providing a confirmation message.</li> </ul> |

### **Managing System Logs**

System logs list events, alarms, and assorted logs that contain information about activities in your vSphere environment. For information about storing, removing, and viewing logs see the following sections:

- Storing System Logs in a File in the Local Datastore, page 8-6
- Storing System Logs in a Remote Server, page 8-7
- Removing System Logs from a Local File or a Remote Server, page 8-8
- Viewing VMware vSphere Hypervisor Logs, page 8-8
- Viewing VMware vSphere Hypervisor Datastore Information, page 8-9

### Storing System Logs in a File in the Local Datastore

To store system logs in a file in the local datastore, use the following command:

hypervisor set syslog local datastore datastore name file file name

#### **SUMMARY STEPS**

From the Console Manager interface, enter:

1. hypervisor set syslog local datastore datastore name file file name

To perform configuration tasks on the Cisco SRE Service Module, you must enter the Cisco SRE-V command environment, and then enter the configuration commands. See the "Entering the Cisco SRE-V Command Environment" section on page 5-3.

|        | Command or Action                                                                                             | Purpose                                                                                           |
|--------|----------------------------------------------------------------------------------------------------|---------------------------------------------------------------------------------------------------|
| Step 1 | <b>hypervisor set syslog local datastore</b> <i>datastore name</i> <b>file</b> <i>file name</i>               | Specifies the file in a local datastore in which the system logs are stored.                      |
|        | <b>Example:</b><br>SRE-Module# hypervisor set syslog local<br>datastore datastore0 file /var/log/mysyslog.log | • <i>datastore name</i> —Name of the datastore in which to store the system log file.             |
|        |                                                                                                    | • <b>file</b> <i>file name</i> —Specifies the name of the file in which to store the system logs. |
|        |                                                                                                    | <i>file name</i> —Name of the file in which to store the system logs.                             |

### **Storing System Logs in a Remote Server**

To store system log file in a remote server, use the following command:

hypervisor set syslog remote hostname hostname port port number

#### **SUMMARY STEPS**

From the Console Manager interface, enter:

#### 1. hypervisor set syslog remote hostname hostname port port number

#### **DETAILED STEPS**

|        | Command or Action                                                                             | Purpose                                                                                                    |
|--------|-----------------------------------------------------------------------------------------------|----------------------------------------------------------------------------------------------------|
| Step 1 | hypervisor set syslog remote hostname hostname port port number                               | Specifies the remote server in which the system logs are stored.                                                                                                    |
|        | <b>Example:</b><br>SRE-Module# hypervisor set syslog remote<br>hostname 1.100.50.11 port 1000 | <ul> <li><i>hostname</i>—Hostname or IP address of the remote server in which to store the system logs.</li> <li><b>port</b> <i>port number</i>—Specifies the port number of the remote syslog server in which to store the system logs. <i>port number</i>—Port number of the remote syslog server in which to store the system logs.</li> </ul> |

### **Removing System Logs from a Local File or a Remote Server**

To remove the system logs from a local file in the datastore or from a remote server, use the following command:

hypervisor unset syslog {local | remote}

#### **SUMMARY STEPS**

From the Console Manager interface, enter:

1. hypervisor unset syslog {local | remote}

#### **DETAILED STEPS**

To perform configuration tasks on the Cisco SRE Service Module, you must enter the Cisco SRE-V command environment, and then enter the configuration commands. See the "Entering the Cisco SRE-V Command Environment" section on page 5-3.

|        | Command or Action                                                                             | Purpose                                                                                                    |
|--------|-----------------------------------------------------------------------------------------------|----------------------------------------------------------------------------------------------------|
| Step 1 | hypervisor unset syslog {local   remote}                                                      | Removes the system logs from a local file in the datastore or from a remote server.                                                                                                    |
|        | <b>Example:</b><br>SRE-Module# hypervisor set syslog remote<br>hostname 1.100.50.11 port 1000 | <ul> <li>local—Removes the system logs from the local file in the datastore in which the logs reside.</li> <li>remote—Removes the system logs from the remote server in which the logs reside.</li> </ul> |

### Viewing VMware vSphere Hypervisor Logs

To display system messages, system boot logs, and host VMware vSphere Hypervisor<sup>TM</sup> logs, use the following command:

show hypervisor log {messages | config | mgmt-agent}

#### **SUMMARY STEPS**

From the Console Manager interface, enter:

1. show hypervisor log {messages | config | mgmt-agent}

To perform configuration tasks on the Cisco SRE Service Module, you must enter the Cisco SRE-V command environment, and then enter the configuration commands. See the "Entering the Cisco SRE-V Command Environment" section on page 5-3.

|        | Command or Action                                               | Purpose                                                                                                    |
|--------|-----------------------------------------------------------------|----------------------------------------------------------------------------------------------------|
| Step 1 | <pre>show hypervisor log {messages   config   mgmt-agent}</pre> | Displays system messages, system boot logs, and host VMware vSphere Hypervisor <sup>TM</sup> logs.                                                                                                    |
|        | <b>Example:</b><br>SRE-Module# show hypervisor log config       | • <b>messages</b> —Displays the VMware vSphere<br>Hypervisor <sup>TM</sup> system messages. This log file is located<br>at /var/log/messages. File size: Approximately 1.1 MB.                        |
|        |                                                                 | • <b>config</b> —Displays the VMware vSphere Hypervisor <sup>TM</sup> system boot logs. This log file is located at /var/log/sysboot.log. File size: Approximately 12 K.                              |
|        |                                                                 | <ul> <li>mgmt-agent—Displays the VMware vSphere<br/>Hypervisor<sup>TM</sup> host logs. This log file is located at<br/>/var/log/VMware/hostd.log.</li> <li>File size: Approximately 512 K.</li> </ul> |

### Viewing VMware vSphere Hypervisor Datastore Information

To view details such as name, capacity, and free space available on all of the existing datastores in VMware vSphere Hypervisor<sup>TM</sup>, use the following command:

#### show hypervisor datastore [all]

#### **SUMMARY STEPS**

From the Console Manager interface, enter:

#### 1. show hypervisor datastore [all]

#### **DETAILED STEPS**

|        | Command or A                                                                                            | ction |                                  | Purpose                                                                                                    |
|--------|----------------------------------------------------------------------------------------------------|-------|----------------------------------|----------------------------------------------------------------------------------------------------|
| Step 1 | show hypervisor datastore [all]                                                                         |       | 11]                              | Displays details, such as the name, capacity, and free space<br>available on all of the existing data stores in the VMware<br>vSphere Hypervisor <sup>TM</sup> .                    |
|        | Example.<br>SRE-Module# show hypervisor datastore<br>Name Capacity Free Space<br>datastore1 500GB 200GB |       | datastore<br>Free Space<br>200GB | • <b>all</b> —(Optional) Displays details, such as the name, capacity, and free space available on all of the existing data stores in the VMware vSphere Hypervisor <sup>TM</sup> . |

### Changing the VMware vSphere Hypervisor Root Password

The root password is the password used between the Management virtual machine and the VMware vSphere Hypervisor<sup>TM</sup>. The root password is used internally for management purposes, which you can change. To change the root password, you provide a password seed. The system uses the password seed to generate the new root password.

To change the root password, use the following command:

hypervisor set password seed password\_seed

#### **SUMMARY STEPS**

From the Console Manager interface, enter:

1. hypervisor set password seed password\_seed

#### **DETAILED STEPS**

|        | Command or Action                                                                                                   | Purpose                                                                                                    |  |
|--------|----------------------------------------------------------------------------------------------------|----------------------------------------------------------------------------------------------------|--|
| Step 1 | hypervisor set password seed password_seed<br>Example:<br>SRE-Module# hypervisor set password seed<br>Ci5co\$ysTems | Specifies the password seed, which the system uses to<br>generate the new root password. After the new password is<br>generated, it takes effect immediately. Ensure that you keep<br>the password seed securely. You cannot retrieve the root<br>password, but the password seed is required to help recover<br>the root password for technical assistance. |  |
|        |                                                                                                    | • <b>seed</b> <i>password_seed</i> —Unique string used by the system to generate the root password. The seed password is case sensitive and can contain a mix of characters from the following four character classes:                                                                                                    |  |
|        |                                                                                                    | <ul> <li>Lowercase letters</li> </ul>                                                                                                    |  |
|        |                                                                                                    | – Uppercase letters                                                                                                    |  |
|        |                                                                                                    | – Digits                                                                                                    |  |
|        |                                                                                                    | - Special characters, such as ~ ! @ # \$ % ^ & * () + = / <>. ,                                                                                                    |  |

#### 1. hypervisor set disk revalidation

**Starting the Disk Revalidation Process** 

hypervisor set disk revalidation

From the Console Manager interface, enter:

To start the disk revalidation process, use the following command:

#### **DETAILED STEPS**

**SUMMARY STEPS** 

To perform configuration tasks on the Cisco SRE Service Module, you must enter the Cisco SRE-V command environment, and then enter the configuration commands. See the "Entering the Cisco SRE-V Command Environment" section on page 5-3.

|        | Command or Action                                                                                                    | Purpose                                                                                                    |  |
|--------|----------------------------------------------------------------------------------------------------|----------------------------------------------------------------------------------------------------|--|
| Step 1 | hypervisor set disk revalidation [unlock<br>device_node]<br>Example:                                                                                                    | Starts the disk revalidation process. When prompted,<br>confirm that you want to continue with the operation.<br>After the disk validation process completes, the system<br>reboots and restores missing local datastores.       |  |
|        | <pre>SRE-Module# hypervisor set disk revalidation<br/>This command will start disk revalidation process.<br/>The system will reboot and restore missing local<br/>datastores. A new name will be assigned when a<br/>local datastore is recovered.<br/>We recommend that you shutdown all the virtual<br/>machines before you continue.<br/>Are you sure you want to continue?[confirm]<br/>SRE-Module# hypervisor set disk revalidation<br/>unlock /vmfs/devices/disks/naa.5000cca597ce2666:1)<br/>This command will start disk revalidation process<br/>and unlock datastore at device<br/>/vmfs/devices/disks/T10.5000cca597ce2333:3.<br/>The system will reboot and restore missing local<br/>datastores. A new name will be assigned when a<br/>local datastore is recovered.<br/>We recommend that you shutdown all the virtual<br/>machines before you continue.<br/>Are you sure you want to continue?[confirm]</pre> | <ul> <li>Note When a local datastore is restored, a new name is assigned to it.</li> <li>unlock <i>device_node</i>—(Optional) Starts the disk revalidation process and unlocks the datastore of the specified device.</li> </ul> |  |

### Moving the System in or out of Maintenance Mode

To move the system in or out of maintenance mode, use the following command:

#### hypervisor {set | unset disk} maintenance

#### **SUMMARY STEPS**

From the Console Manager interface, enter:

1. hypervisor {set | unset disk} maintenance

#### **DETAILED STEPS**

To perform configuration tasks on the Cisco SRE Service Module, you must enter the Cisco SRE-V command environment, and then enter the configuration commands. See the "Entering the Cisco SRE-V Command Environment" section on page 5-3.

| Purpose                                                                                                    |
|----------------------------------------------------------------------------------------------------|
| <ul> <li>Moves the system in or out of maintenance mode. When prompted, confirm that you want to continue with the operation. The command is executed and the system reboots.</li> <li>set—Moves the system into maintenance mode.</li> <li>Note In disk maintenance mode, the datastores and virtual machines are maintained but the system logs and temporary files that are not stored in the datastore are deleted.</li> <li>unset—Moves the system out of maintenance mode.</li> </ul> |
|                                                                                                    |

## **Viewing Information About a Specific Virtual Machine**

To view details such as CPU, memory size, disk size, interfaces, status, and VMware tools about a specific virtual machine, use the following command:

show virtual-machine name vm name

#### **SUMMARY STEPS**

From the Console Manager interface, enter:

1. show virtual-machine name vm name

To perform configuration tasks on the Cisco SRE Service Module, you must enter the Cisco SRE-V command environment, and then enter the configuration commands. See the "Entering the Cisco SRE-V Command Environment" section on page 5-3.

|        | Command or Action                                                                                            |                                                                                                    | Purpose                                                                                                    |  |
|--------|----------------------------------------------------------------------------------------------------|----------------------------------------------------------------------------------------------------|----------------------------------------------------------------------------------------------------|--|
| Step 1 | <pre>show virtual-m Example: SRE-Module# sh CPU: Memory Size: vDisk(s): vNIC(s): Status: VMware Tools:</pre> | Wachine name vm name<br>Now virtual-machine name Win2K3<br>2 vCPUs<br>1 GB<br>Disk 1(200 GB)<br>NIC 1(MAC=1234.5678.ABCD)<br>NIC 2(MAC=1234.5678.EFGH)<br>Running<br>Installed | <ul> <li>Displays details such as, CPU, memory size, disk size, interfaces, status, and VMware tools about a specific virtual machine.</li> <li><i>vm name</i>—Unique string used to identify the virtual machine. Maximum string length: 32 alphanumeric characters. The virtual machine name is case sensitive.</li> </ul> |  |

# **Viewing Information About All Virtual Machines**

To view a list of all of the virtual machines in the system and their running status, use the following command:

show virtual-machine [all]

#### **SUMMARY STEPS**

From the Console Manager interface, enter:

1. show virtual-machine [all]

#### **DETAILED STEPS**

To perform configuration tasks on the Cisco SRE Service Module, you must enter the Cisco SRE-V command environment, and then enter the configuration commands. See the "Entering the Cisco SRE-V Command Environment" section on page 5-3.

|        | Command or                                                 | Action                                               | Purpose                                                                                                    |
|--------|------------------------------------------------------------|------------------------------------------------------|----------------------------------------------------------------------------------------------------|
| Step 1 | show virtua                                                | l-machine [all]                                      | Lists all of the virtual machines in the system and their running status: Running or Stopped.                                                                                                    |
|        | <b>Example:</b><br>SRE-Module#<br>Name<br>Win2K3<br>Win2K8 | show virtual-machine<br>Status<br>Running<br>Stopped | <ul> <li>all—(Optional) Lists all the virtual machines in the system and their running status: Running or Stopped.</li> <li>Note The management virtual machine is not displayed in the list.</li> </ul> |

Γ

# **Viewing VMware vSphere Hypervisor Management Settings**

The management network is the network that is used to connect to the VMware vSphere Hypervisor<sup>TM</sup> remotely. To view the VMware vSphere Hypervisor<sup>TM</sup> management network settings, such as the hostname, IP address, subnet mask, IP gateway, and DNS server, use the following command:

show hypervisor ip

#### **SUMMARY STEPS**

From the Console Manager interface, enter:

1. show hypervisor ip

#### **DETAILED STEPS**

To perform configuration tasks on the Cisco SRE Service Module, you must enter the Cisco SRE-V command environment, and then enter the configuration commands. See the "Entering the Cisco SRE-V Command Environment" section on page 5-3.

|        | Command or Action                                                                                                    | Purpose                                                                                                    |  |  |
|--------|----------------------------------------------------------------------------------------------------|----------------------------------------------------------------------------------------------------|--|--|
| Step 1 | <pre>show hypervisor ip Example: SRE-Module# show hypervisor ip</pre>                                                                                                    | Displays the VMware vSphere Hypervisor <sup>TM</sup> management<br>network settings, such as the hostname, IP address, subnet<br>mask, IP gateway, and the primary and secondary DNS<br>servers. |  |  |
|        | Hostname: esxi-blade<br>IP Address: 1.100.80.30<br>Subnet Mask: 255.255.255.0<br>IP Gateway: 1.100.80.1<br>Preferred DNS Server: 1.100.80.5<br>Alternative DNS Server: 1.100.80.6 | <b>Note</b> The preferred DNS server is the primary DNS server and the alternative DNS server is the secondary DNS server.                                                                       |  |  |

## Viewing vSwitches in the VMware vSphere Hypervisor

To view the vSwitches and port groups in VMware vSphere Hypervisor<sup>TM</sup>, use the following command:

show hypervisor vswitch [all]

#### **SUMMARY STEPS**

From the Console Manager interface, enter:

1. show hypervisor vswitch [all]

To perform configuration tasks on the Cisco SRE Service Module, you must enter the Cisco SRE-V command environment, and then enter the configuration commands. See the "Entering the Cisco SRE-V Command Environment" section on page 5-3.

|        | Command or Action             | Purpose                                                                                                    |  |
|--------|-------------------------------|----------------------------------------------------------------------------------------------------|--|
| Step 1 | show hypervisor vswitch [all] | Displays all of the existing vSwitches and port groups in the VMware vSphere Hypervisor <sup>TM</sup> . See the "Information About vSwitches" section on page 7-8. |  |
|        |                               | • <b>all</b> —(Optional) Displays all of the existing vSwitches and port groups in the VMware vSphere Hypervisor <sup>TM</sup> .                                   |  |

#### Example:

| SRE-Module# <b>show</b>                         | hype       | ervisor v      | vswitch          |                |                             |             |                   |
|-------------------------------------------------|------------|----------------|------------------|----------------|-----------------------------|-------------|-------------------|
| Switch Name<br>vSwitch0                         | Num<br>128 | Ports          | Used Po<br>3     | rts Cor<br>128 | nfigured Ports<br>3         | MTU<br>1500 | Uplinks<br>vmnic2 |
| PortGroup Name<br>portgroup0<br>Management Netw | work       | VLAN<br>0<br>0 | ID Use<br>0<br>1 | d Ports        | Uplinks<br>vmnic2<br>vmnic2 |             |                   |
| Switch Name<br>hgSwitch                         | Num<br>8   | Ports          | Used Po<br>3     | rts Cor<br>8   | nfigured Ports              | MTU<br>1500 | Uplinks           |
| PortGroup Name<br>hgNet                         |            | VLAN<br>0      | ID Use<br>2      | d Ports        | Uplinks                     |             |                   |
| Switch Name<br>ciscoSwitch                      | Num<br>8   | Ports          | Used Po<br>3     | rts Cor<br>8   | nfigured Ports              | MTU<br>1500 | Uplinks<br>vmnic1 |
| PortGroup Name<br>CiscoReserved                 |            | VLAN<br>0      | ID Use           | d Ports        | Uplinks<br>vmnic1           |             |                   |

# Viewing VMkernel NICs in the VMware vSphere Hypervisor

The VMkernel TCP/IP stack handles traffic for VMware vSphere Hypervisor<sup>TM</sup> services such as, VMware vMotion, ISCSI, NFS, and host management.

To view all of the VMkernel NICs on the VMware vSphere Hypervisor<sup>TM</sup>, use the following command:

show hypervisor vmknic [all]

#### **SUMMARY STEPS**

From the Console Manager interface, enter:

1. show hypervisor vmknic [all]

To perform configuration tasks on the Cisco SRE Service Module, you must enter the Cisco SRE-V command environment, and then enter the configuration commands. See the "Entering the Cisco SRE-V Command Environment" section on page 5-3.

|        | Command or Action            | Purpose                                                                                                    |  |
|--------|------------------------------|----------------------------------------------------------------------------------------------------|--|
| Step 1 | show hypervisor vmknic [all] | Displays all of the VMkernel NICs on the VMware vSphere Hypervisor <sup>TM</sup> .                          |  |
|        |                              | • <b>all</b> —(Optional) Displays all of the VMkernel NICs on the VMware vSphere Hypervisor <sup>TM</sup> . |  |

#### Example:

| SRE-Module# show hypervisor vmknic |                             |                             |                                |                                        |  |
|------------------------------------|-----------------------------|-----------------------------|--------------------------------|----------------------------------------|--|
| Intf.                              | Portgroup/DVPort            | IP Address                  | Netmask                        | MAC                                    |  |
| vmk0<br>vmk1                       | Management Network<br>hgNet | 1.100.50.160<br>169.254.1.1 | 255.255.255.0<br>255.255.255.0 | 00:23:eb:a1:05:e7<br>00:50:56:73:96:e8 |  |

```
2 total VMkernel nic(s)
```

### Power on, Power off, or Shut Down a Virtual Machine

To power on, power off, or shut down a virtual machine, use the following command:

virtual-machine {power-on | power-off | shutdown} vm name [noconfirm]

#### PREREQUISITES

- To power on a virtual machine, make sure that the virtual machine is not running.
- To power off a virtual machine, make sure that the virtual machine is running.
- To shut down a virtual machine, verify the following:
  - Make sure that the virtual machine is running.
  - Make sure that VMware tools are installed on the virtual machine.

#### **SUMMARY STEPS**

From the Console Manager interface, enter:

1. virtual-machine {power-on | power-off | shutdown} vm name [noconfirm]

#### **DETAILED STEPS**

|        | Command or Action                                                                                                    | Purpose                                                                                                    |  |  |
|--------|----------------------------------------------------------------------------------------------------|----------------------------------------------------------------------------------------------------|--|--|
| Step 1 | <pre>virtual-machine {power-on   power-off   shutdown} vm name [noconfirm]</pre>                                                      | Powers on, powers off, or shuts down the specified virtual machine.                                                                                      |  |  |
|        | Example:                                                                                                    | • <b>power-on</b> —Powers on the virtual machine.                                                                                                    |  |  |
|        | SRE-Module# virtual-machine power-on<br>windows-2008                                                                                  | • <b>power-off</b> —Powers off the virtual machine. The power-off command causes a forced shutdown of the virtual machine, which might result in loss or |  |  |
|        | SRE-Module# virtual-machine power-off                                                                                                 | corruption of data.                                                                                                    |  |  |
|        | This will do a forced shutdown of the virtual<br>machine. This may cause data loss or<br>corruption. Do you wish to continue? (y/n) n | • <b>shutdown</b> —Shuts down the virtual machine gracefully.<br>Only the virtual machines that have VMware tools installed on them shutdown gracefully. |  |  |
|        | windows-2008                                                                                                    | • <i>vm name</i> —Unique string used to identify the virtual machine. Maximum string length: 32 alphanumeric                                             |  |  |
|        | SRE-Module# virtual-machine shutdown<br>windows-2008                                                                                  | characters. The virtual machine name is case sensitive.                                                                                                  |  |  |
|        | The virtual machine "windows-2008" cannot be shutdown, no VMware tools installed.                                                     | • <b>noconfirm</b> —(Optional) Powers on, powers off, or shuts down the specified virtual machine without providing a confirmation message.              |  |  |

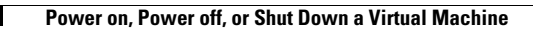